## 각생지원통합시스템 접속 방법

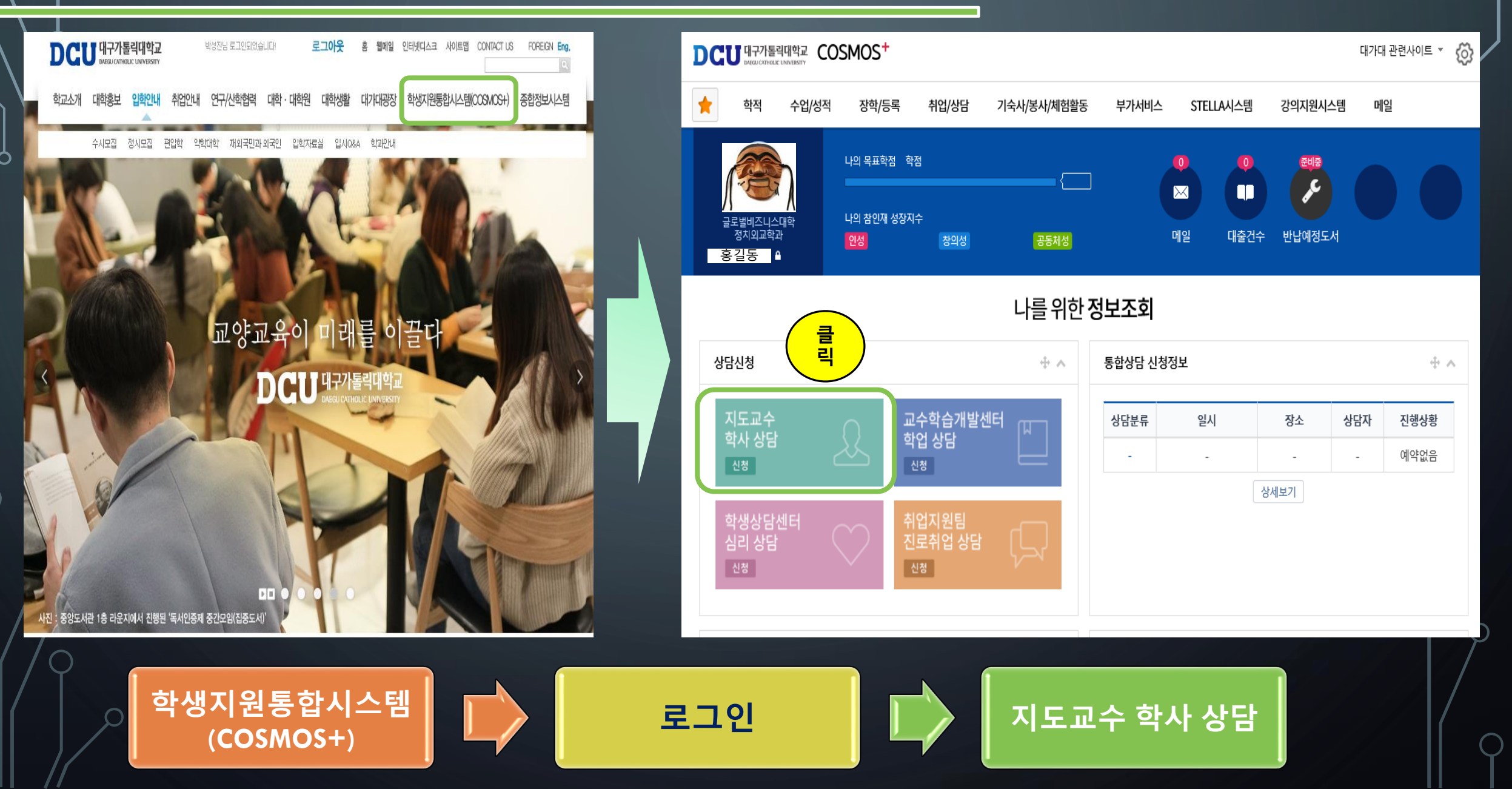

※ "30분 이내"에 [신청완료] 버튼을 누르지 않으면 자동으로 [신청취소] 처리가 되오니 주의하시기 바랍니다. ※ [신청취소]는 상담신청서 단위로 처리됩니다. (ex. 9:00~10:00 까지 신청을 여러개 했더라도 취소는 한번에 처리됨)

3

신청하고자 하는 일시가 상담일정에 없을 경우 상담자에게 전<u>화 문</u>의하거나, 대기신청을 하시기 바랍니다.

09:00 ~ 09:15

상담 대기 신청

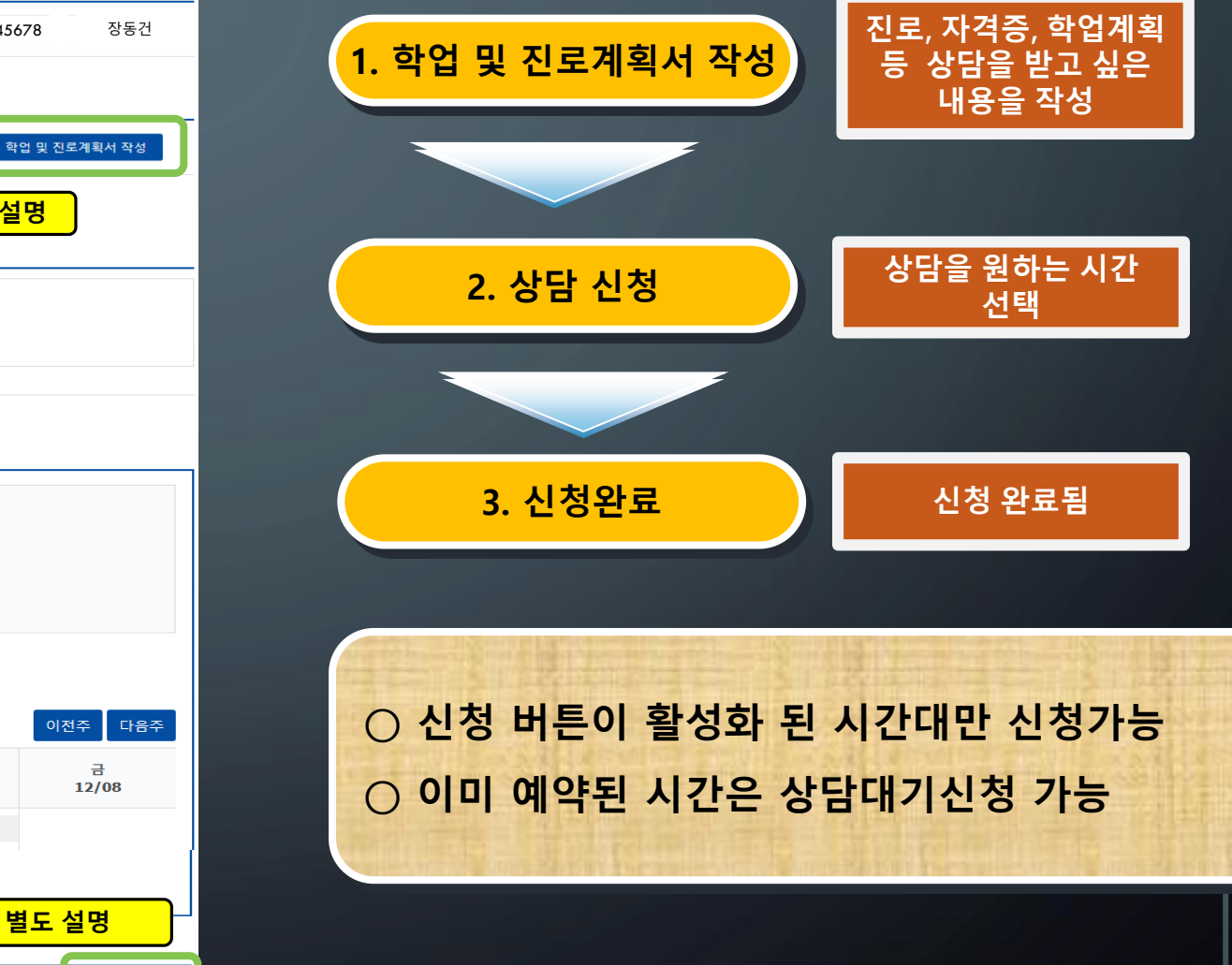

상담신청 < 이전화면 Q 조회 상담분류 지도교수 소속학과 10091 전공 학번/성명 12345678 장동건 학업 및 진로계획서 💉 학업 및 진로계획서 작성 계획서 작성여부 작성 ※ 학업 및 진로계획서가 작성되어 있지 않으면 지도교수 상담신청, 상담대기신청을 할 수 없습니다. 작성법 별도 설명 상담신청 이유 및 요청사항 성명 E-mail : yahoo.com 연락처: 소속 : 2 윌 화 수 목 예약시간 12/04 12/05 12/06 12/07

예약

상담대기신청

## 학업 및 진로계획서 입력

|                |                              |                  |                                       | Q 조회      |  |  |  |  |
|----------------|------------------------------|------------------|---------------------------------------|-----------|--|--|--|--|
| 학년도            | 2017                         |                  |                                       |           |  |  |  |  |
| 학기             | 2학기 🗸                        |                  |                                       |           |  |  |  |  |
| 학번/성명          |                              | Q 검색             |                                       |           |  |  |  |  |
|                |                              | 15               |                                       |           |  |  |  |  |
|                | 약 번                          |                  | 성명                                    |           |  |  |  |  |
|                | 학석상태                         | 새학생              | · · · · · · · · · · · · · · · · · · · | 내약        |  |  |  |  |
|                | 학과/전공                        |                  | 시노교수                                  |           |  |  |  |  |
| 상남성보           | )                            |                  |                                       |           |  |  |  |  |
| 진로구분*          | 취업                           |                  |                                       | ~         |  |  |  |  |
| 진로계획           | 열심히 공부해서                     | 훌륭한 교사가 도        | 고 싶습니다.                               |           |  |  |  |  |
| 토익(TOEIC)      | 목표점수 ( 900 )점 * / 현재         | 점수 ( 880 )점      |                                       |           |  |  |  |  |
| 주거구분           | □자가 □하숙 ☑자취 □기숙사 □통학 □기타( )  |                  |                                       |           |  |  |  |  |
| 취득자격증          | 운전면허증 2종 보통·                 |                  |                                       |           |  |  |  |  |
| 봉사활동           | 현재까지 비공인 봉사활동을 수시간 수형 👔      |                  |                                       |           |  |  |  |  |
| 취득 희망자격증       |                              |                  |                                       |           |  |  |  |  |
| 목표학점           | 2017-2 ( )점 / 2017-1 ( 24 )점 |                  |                                       |           |  |  |  |  |
| 号표Stella       | 2017-2 ( )점 / 2017-1 (       | ( 158.17 )점      |                                       |           |  |  |  |  |
| 학업계획*          | 금학기 성적을 높게                   | 취득하여 전체평균·       | 을 올릴 계획입니다                            |           |  |  |  |  |
| * 2017년 2학기 이후 | - 상담결과 확인은 [학생지원통            | 합시스템 - 취업/상담 - 성 | 상담결과 조회] 에서 확인                        | 하시기 바랍니다. |  |  |  |  |

저 장

| ○ 반드시 작성해야 지도교수 상담 가능 |
|-----------------------|
| ○ 학업계획서 필수 작성항목       |
| - 진로구분                |
| - 토익 목표점수             |
| - 학업계획                |
|                       |

रेन्ध्रे भरेन

상담대기신청 화면

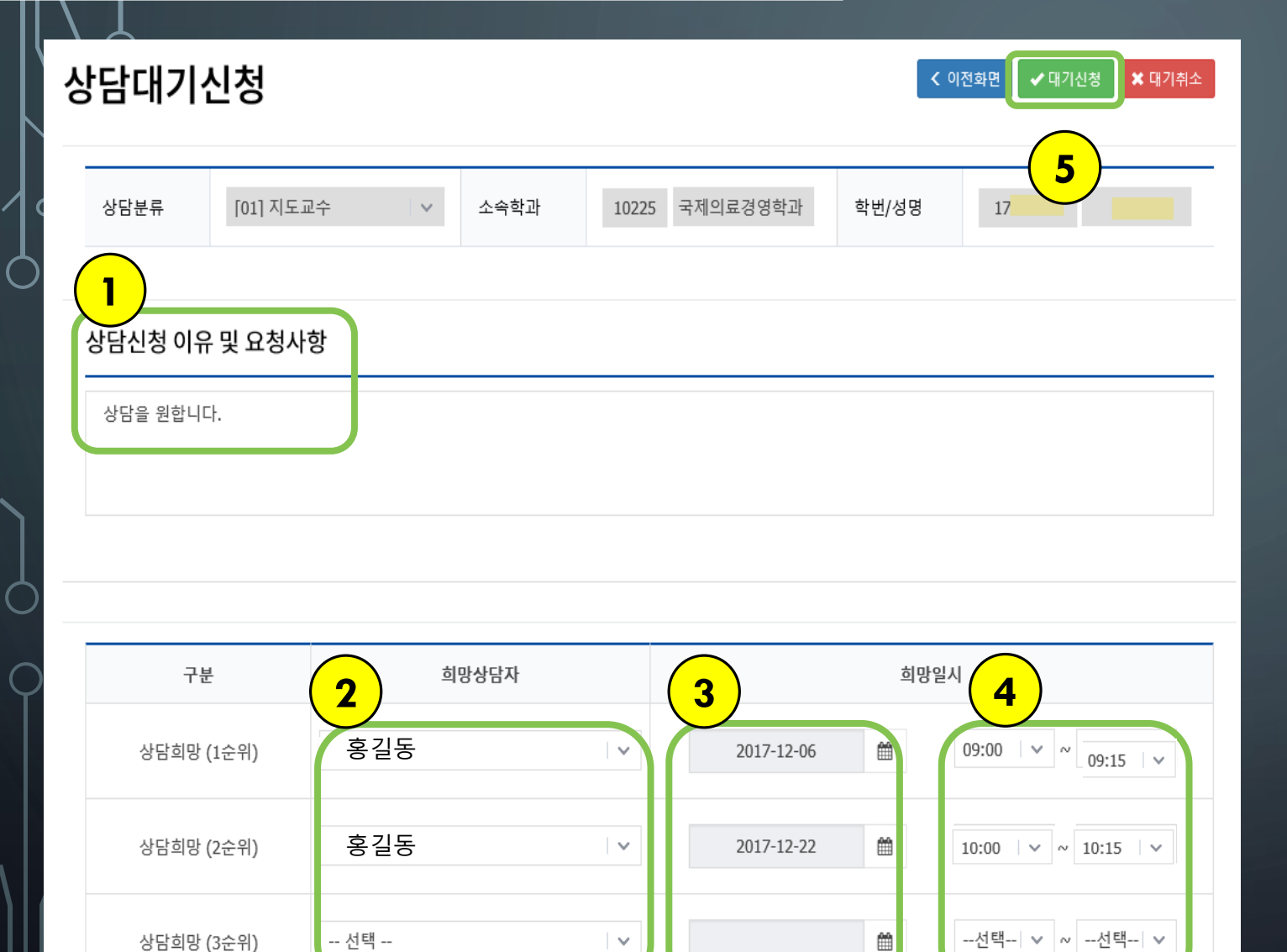

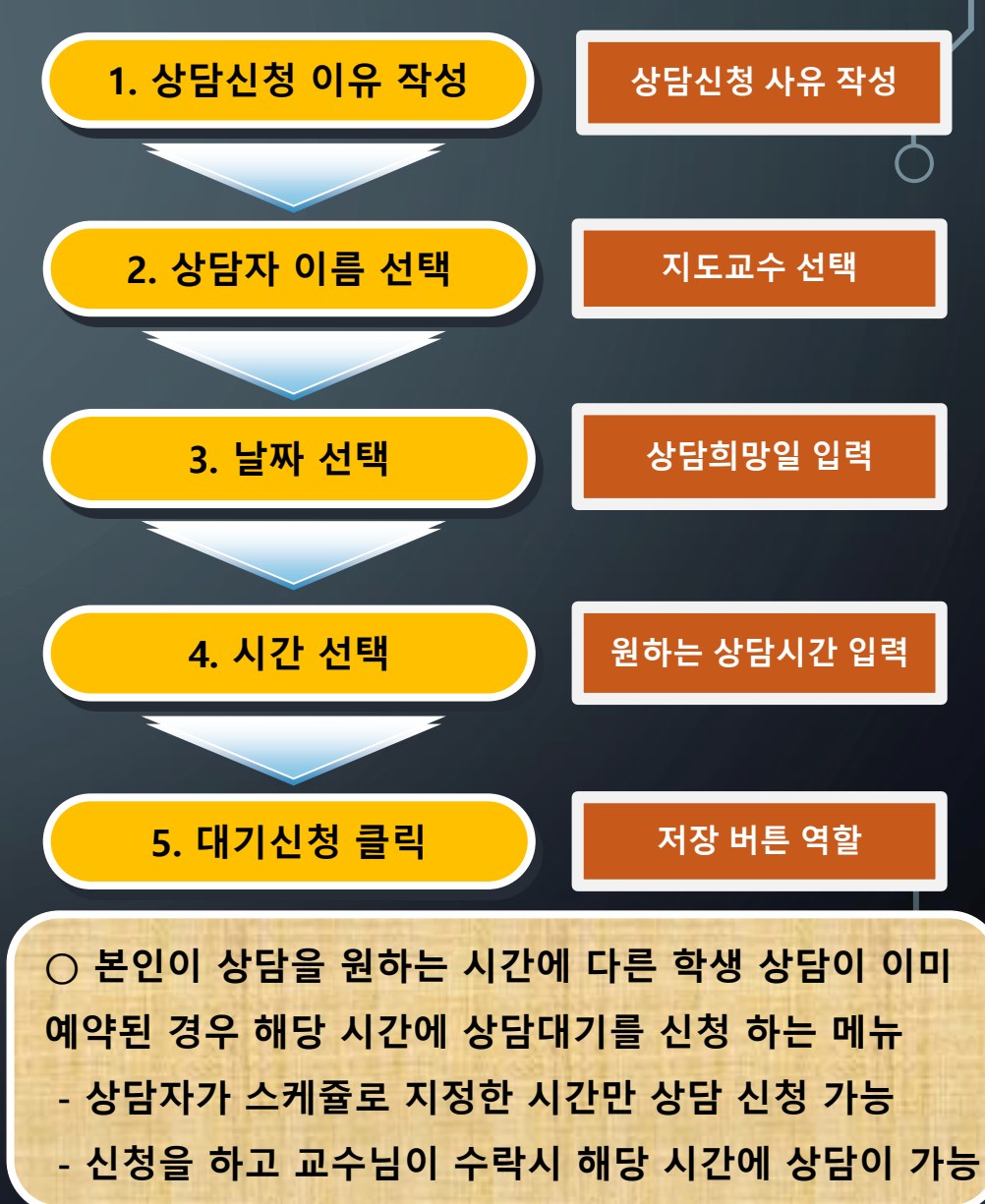

| 4757             | 경과.               | <u>~</u>   | 2) 2     | il of               |    |       |     |          |
|------------------|-------------------|------------|----------|---------------------|----|-------|-----|----------|
| 상담결과 조회          |                   |            |          |                     |    |       |     | Q ক্রে   |
| 학년도 2017         | 학기                | 2학기        | ~        | 상담기간                |    |       | ~   |          |
| 상담분류전체           |                   |            | ~        | 신청자                 | 12 |       |     | Q, 검색    |
| Show 5 v entries |                   |            |          |                     |    |       |     |          |
| 상담분류 상담자         | 상담일시              |            | 신청상태     | 학과                  | 학년 | 학번    | 이름  | 결과작성     |
| 지도교수 제           | 2017-12-04 15:15~ | 15~15:30 상 |          | <u></u>             | 6  | 12    | d   | 결과확인     |
|                  |                   |            |          |                     |    |       |     | s 1 Next |
|                  |                   |            |          |                     |    |       |     |          |
| 상담결과 확인          |                   |            |          |                     |    |       | 3   |          |
| 상담내용 및 성과        |                   |            |          |                     |    |       |     |          |
| 상담자 홍길동          | -                 | 상담일시       | 2017-12- | -04 (15:15 ~ 15:30) | 진형 | 행상태 싱 | 담완료 |          |
|                  |                   |            |          |                     |    |       |     |          |
| 상담구분             | 상담결과              |            |          |                     |    |       |     |          |
| 학업상담             | 상담결과              | 과가 브       | 之여진      | 님니다.                |    |       |     |          |
|                  |                   |            |          | ан                  |    |       |     |          |

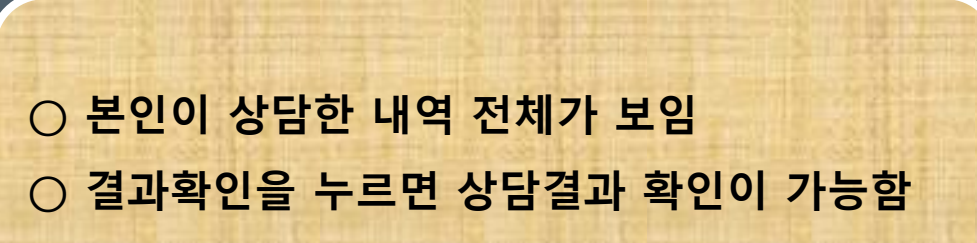